## How to Delete a Scheduled Assessment:

1. Search for the scheduled assessment you want to delete using your preferred criteria.

**NOTE**: if the state of the assessment is "Scheduled" you will have to assign an ARD and continue to the assessment before the DELETE option is available.

2. Click on the assessment to open the record you want to delete.

| Home e-ADT             | e-Assessments | e-Plan  | e-Notes                      | e-MAR      | e-Financials     | POC      | Wound Track | er e-Repo  | ts Settings | My Account | Admīn        |     |            |
|------------------------|---------------|---------|------------------------------|------------|------------------|----------|-------------|------------|-------------|------------|--------------|-----|------------|
| Assessment Tool        | s Submission  | Asse    | ssment Calci                 | ulator     |                  |          |             |            |             |            |              |     |            |
| Bulletin Vital S       | igns CCRS I   | NRS AI  | berta CCIS                   | OMHRS      | CHA Custo        | m Assess | ments       |            |             |            |              |     |            |
| Bulletin               |               |         |                              |            |                  |          |             |            |             |            |              |     |            |
| Open an ex             | isting asses  | sment   | t or start                   | a sche     | duled one        |          |             | _          |             | _          | _            |     |            |
| Filter                 |               |         | <b>Fin</b>                   | d Existing | Assessments      |          |             |            |             |            |              |     |            |
| Overdue                |               | -C      |                              |            |                  | me       | e           |            |             | Chart Numb | Chart Number |     |            |
|                        |               |         | <ul> <li>Advanceu</li> </ul> | Junch      |                  |          |             |            |             | _          |              | _   | Find Clear |
| Refine search:         |               |         |                              |            |                  |          |             |            |             |            |              |     |            |
| Name                   | Cha           | art No. | Tod                          | Тур        | e                |          | ARD         | State      | Due Date    | Adm. Date  | Dis. Date    | HCN | Birth Date |
| i a san <sub>a t</sub> |               |         | CCR                          | Qua        | arterly Review 2 | 4        | 2011-01-14  | Incomplete | 2011-01-14  | 2007-01-12 |              |     | 1962-02-20 |
| part a la serie        | 12            |         | CCR                          | S Qua      | arterly Review 1 | 1        | 2010-12-02  | Incomplete | 2010-12-02  | 2007-10-12 |              |     | 1923-08-29 |
|                        |               |         | CCR                          | S Qua      | arterly Review 3 | 4        | 2011-01-14  | Incomplete | 2011-01-14  | 2007-10-22 |              | 1   | 1929-07-14 |

## 3. Click the DELETE button in the top right corner.

| Home e-ADT e-Assessments                                                                              | e-Plan e-Notes e-MAI           | e-Financials POC                                 | Wound Tracker e-Report       | ts Settings My Acc | ount Admin     | Quick Entry                                                                                             |
|----------------------------------------------------------------------------------------------------|--------------------------------|--------------------------------------------------|------------------------------|--------------------|----------------|----------------------------------------------------------------------------------------------------|
| Assessment Tools Submission                                                                           | Assessment Calculator          |                                                  |                              |                    |                |                                                                                                    |
| Bulletin Vital Signs CCRS N                                                                           | RS Alberta CCIS OMHRS          | CHA Custom Assessme                              | ents                         |                    | -              |                                                                                                    |
| Chart No -                                                                                            | Quarterly Review 1             | (2010-12-02)                                     |                              | Save               | Save & Exit De | lete pisode Info                                                                                        |
| DOB:<br>Location: 1A-113<br>Wt.(kg): 76.1 (2010-10-07)                                                | A2 : [ Bed and Nu              | Section<br>sing Unit ]                           | n A: Identification Inform   | ation              |                | A: Identification Information<br>B: Cognitive Patterns                                                  |
| Ht.(cm):                                                                                              | Bed Bed                        |                                                  | 113 A 111                    | 1734               | 0              | E C: Communication/Hearing Patterns<br>D: Vision Patterns<br>E: Mood And Behaviour Patterns             |
| 2008-01-16 (Quarterly Review 1)<br>2008-04-16 (Quarterly Review 2)<br>2008 07 16 (Quarterly Review 3) | Unit Nursing                   | Unit                                             | 111: 1A                      |                    |                | F: Psychosocial Well-Being<br>G: Physical Functioning And Struc                                         |
| 2008-10-15 (Annual)<br>2009-01-09 (Quarterly Review 1)                                                | Programs Program               | ns                                               | Select                       |                    | •              | H: Continence In Last 14 Days I: Disease Diagnoses I: Health Conditions                                 |
| 2009-04-03 (Quarterly Review 2)<br>2009-07-03 (Quarterly Review 3)<br>2009-10-02 (Annual)             | Physician Physici<br>Physician | n                                                | Select                       |                    |                | K: Oral/Nutritional Status                                                                              |
| 2009-12-07 (Quarterly Review 1)                                                                       | AA2:[Sex]                      |                                                  | M. Male                      |                    |                | M: Skin Condition                                                                                       |
| 2010-03-05 (Quarterly Review 2)<br>2010-06-04 (Quarterly Review 3)                                    |                                |                                                  | Pris Proje                   |                    | ▼.             | O: Medications                                                                                          |
| 2010-09-03 (Annual)                                                                                   | A3 : [ Assessmen               | t Reference Date (Last Day                       | of MDS Observation Period) ] |                    |                | P: Special Treatments And Procedu                                                                       |
| 2010-12-02-tadarterly Review ()                                                                       | A3 Assess<br>Observ            | nent Reference Date (Last Day i<br>ation Period) | of MDS 2010-12-02            |                    |                | Constraints Potential And Overall      R: Assessment Information      U: Medication List      Signature |
|                                                                                                    | AA3 : [ Birth Date             |                                                  |                              |                    |                | Assessment Scores                                                                                       |
|                                                                                                    | AA3a Birth Di                  | ite                                              |                              |                    | <b>T</b>       |                                                                                                    |

4. You will see the following message. Select YES if you want to continue with deleting the record.

|           |                      | Section A: Ident        | ification Information                                                                                          |   |
|-----------|----------------------|-------------------------|----------------------------------------------------------------------------------------------------|---|
| A2:[Be    | d and Nursing Unit ] | Confirm deletion        | ×                                                                                                    |   |
| Bed       | Bed                  | Delete is irreversible. | Are you sure you want to                                                                                       | 0 |
| Unit      | Nursing Unit         |                         | •                                                                                                    |   |
| Programs  | Programs             |                         | Yes No                                                                                                    | ¥ |
| Physician | Physician            |                         |                                                                                                    | ¥ |
| AA2:[5    | iex]                 |                         |                                                                                                    |   |
| AA2       | Gender               |                         | M: Male                                                                                                    | • |
| A3:[As    | sessment Reference [ | ate (Last Day of MDS Ob | servation Period) ]                                                                                            |   |
| A3        | Assessment Reference | Date (Last Day of MDS   | 2010-12-02                                                                                                    |   |
| <u> </u>  | Observation Period)  |                         |                                                                                                    |   |
| AA3:[B    | irth Date ]          |                         |                                                                                                    |   |
| 443a      | Birth Date           |                         | the second second second second second second second second second second second second second second second s |   |

5. You will then see the following message. Select NO if you do not want to reschedule and complete the assessment, clicking NO will delete the assessment and remove it from the system permanently.

Clicking YES will reschedule the same type of assessment and require you to code and complete.

|           |                                             | Section A: Identification        | n Information     |   |  |
|-----------|---------------------------------------------|----------------------------------|-------------------|---|--|
| A2:[Be    | d and Nursing Unit ]                        |                                  |                   |   |  |
| Bed 🕖     | Bed                                         | Confirm Schedule                 | ×                 | 0 |  |
|           |                                             | Do you want to schedule anoth    | ner assessment of |   |  |
| Unit      | Nursing Unit                                | same type?                       |                   | • |  |
| Programs  | Programs                                    |                                  | Yes No            |   |  |
| Physician | Physician                                   |                                  |                   |   |  |
| AA2:[9    | iex ]                                       |                                  |                   |   |  |
| AA2       | Gender                                      | Mi                               | Male              | • |  |
| A3:[As    | sessment Reference D                        | ate (Last Day of MDS Observation | Period)]          |   |  |
| A3        | Assessment Reference<br>Observation Period) | Date (Last Day of MDS 201        | 0-12-02           | × |  |

6. After you select NO the following message will appear to confirm your deletion.

|           |                                             | Section A: Iden         | tification Information |          |
|-----------|---------------------------------------------|-------------------------|------------------------|----------|
| A2:[Be    | d and Nursing Unit ]                        |                         |                        |          |
| Bed       | Bed                                         |                         | ×                      | Q        |
| 92        |                                             | Assessment docume       | ent is deleted.        |          |
| Unit      | Nursing Unit                                |                         |                        | <b>.</b> |
| Programs  | Programs                                    |                         | Ok                     | <b>.</b> |
| Physician | Physician                                   |                         |                        |          |
| AA2:[5    | ex]                                         |                         |                        |          |
| AA2       | Gender                                      |                         | M: Male                |          |
| A3 : [ As | sessment Reference [                        | ate (Last Day of MDS Ob | servation Period) ]    |          |
| A3        | Assessment Reference<br>Observation Period) | Date (Last Day of MDS   | 2010-12-02             |          |